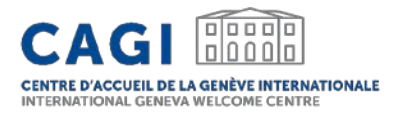

# CAGI RECRUITMENT PLATFORM

🔰 @CagiGeneva

ing to not -2 I different terrail till fin mit th

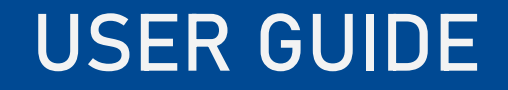

- **1. CREATE AN ACCOUNT FOR YOUR ENTITY**
- 2. EDIT YOUR ENTITY'S PROFILE
- 3. SUBMIT A JOB OFFER
- 4. VIEW AND MANAGE YOUR JOB OFFERS
- 5. UNPUBLISH YOUR JOB OFFERS

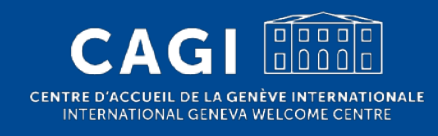

# 1. CREATE AN ACCOUNT

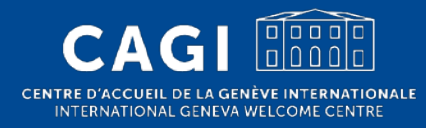

## **CREATE AN ACCOUNT**

- 1. Go to: <u>https://jobs.cagi.ch/register-employer/</u>
- 2. Fill-in the registration form:
  - Email: please note that your entity's account will be linked to the email address used when registering <u>which</u> <u>cannot be edited after the account has been created</u>
  - $\mathbb{Q}^{-}$  Use a generic email address rather than a personal one
  - Password: at least 8 characters, 1 numeric character, 1 uppercase character
  - Name of the entity: full name of the entity

#### 3. Submit the request

4. You will receive a confirmation email once your account has been approved.

| REGISTER YOUR EN                                                                       | ΙΤΙΤΥ                               |
|----------------------------------------------------------------------------------------|-------------------------------------|
| Please note that your email address is used platform and cannot be edited once your ad | to log in to the ccount is created. |
| Email *                                                                                |                                     |
| Email                                                                                  |                                     |
| Password *                                                                             |                                     |
| Password                                                                               | B                                   |
| Confirm Password *                                                                     |                                     |
| Confirm Password                                                                       | ø                                   |
| Name of the entity *                                                                   |                                     |
|                                                                                        |                                     |
| Type of entity *                                                                       |                                     |
|                                                                                        |                                     |
| □ I accept the Terms and Conditions and Privacy Poli                                   | icy                                 |

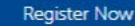

# 2. EDIT YOUR ENTITY'S PROFILE

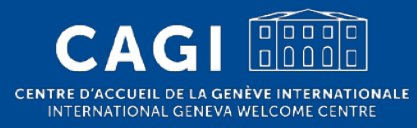

#### TERNATIONALE NNTRE

### EDIT YOUR ENTITY'S PROFILE

1. Once your account has been approved, login to your

account

• Go to: <u>https://jobs.cagi.ch/login-register/</u>

### 2. Click on "Profile" on the left hand side of the screen

 This page is also available at the following link: <u>https://jobs.cagi.ch/profile/</u>

| CEM   |                  | Home |
|-------|------------------|------|
| Emplo | oyer B           |      |
| æ     | Profile          |      |
| 5     | My Job Offers    |      |
| Ø     | Submit job Offer |      |
| ≜     | Change Password  |      |
| Î     | Delete Profile   |      |
| Ċ     | Logout           |      |

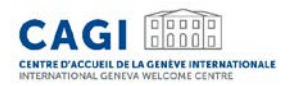

# EDIT YOUR ENTITY'S PROFILE

#### 3. Provide additional information about your entity

- Logo
- Website
- Fields of action
- Date of creation
- Size of the entity
- Description
- Social networks
- Contact information

# 3. SUBMIT A JOB OFFER

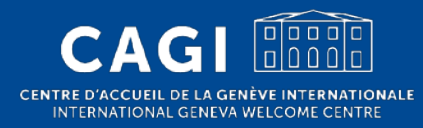

### SUBMIT A JOB OFFER

#### 1. Login to your account

CENTRE D'ACCUEIL DE LA GENÈVE INTERNATIONALE INTERNATIONAL GENEVA WELCOME CENTRE

• Go to: <u>https://jobs.cagi.ch/login-register/</u>

# Email Email Password Password Keep me signed in Forgotten password? Login

Login to CAGI Recruitment Platform

### SUBMIT A JOB OFFER

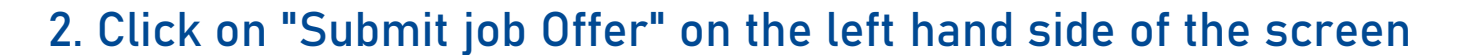

CENTRE D'ACCUEIL DE LA GENÈVE INTERNATIONALE INTERNATIONAL GENEVA WEI COME CENTRE

This page is also available at the following link: <u>https://jobs.cagi.ch/submit-job/</u>

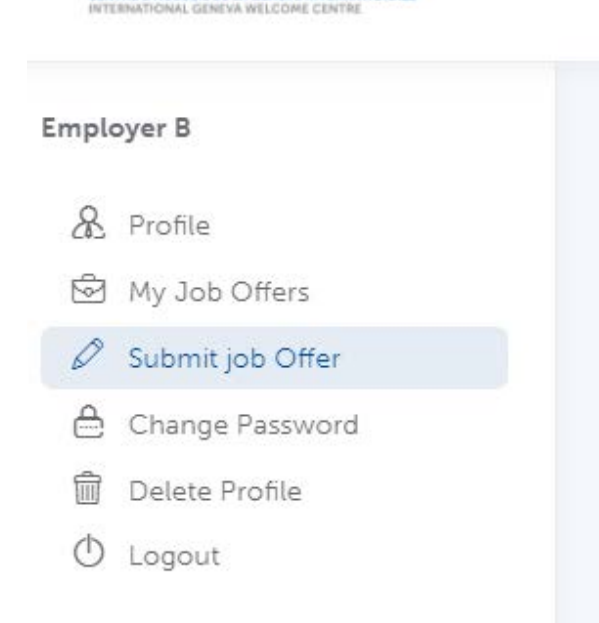

CENTRE D'ACCUEIL DE LA GENÉVE INTERNATIONALE

Home

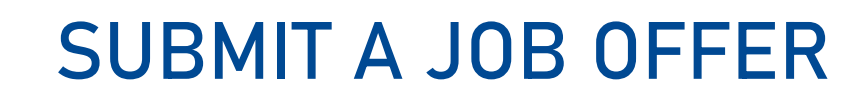

| 3.  | Fill-in | the | required | l fields |
|-----|---------|-----|----------|----------|
| ••• |         |     |          |          |

• Click on "Save & preview"

CENTRE D'ACCUEIL DE LA GENÈVE INTERNATIONALE INTERNATIONAL GENEVA WELCOME CENTRE

| Post a New Job                           |                    |
|------------------------------------------|--------------------|
| Job Title *                              |                    |
| Name of the entity *                     |                    |
| Job description *                        | Veat Text          |
|                                          |                    |
|                                          |                    |
| Please provide the full job description. |                    |
| Category                                 | Type of entity *   |
| Administration                           |                    |
| Fields of action *                       | Type of contract * |
| Fields of action                         | * Consultant *     |

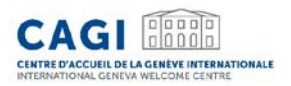

### SUBMIT A JOB OFFER

- 4. Preview your offer
- 5. Edit the offer if necessary
  - Click on "Edit Job"
- 6. Submit your job offer
  - Click on "Submit Job"

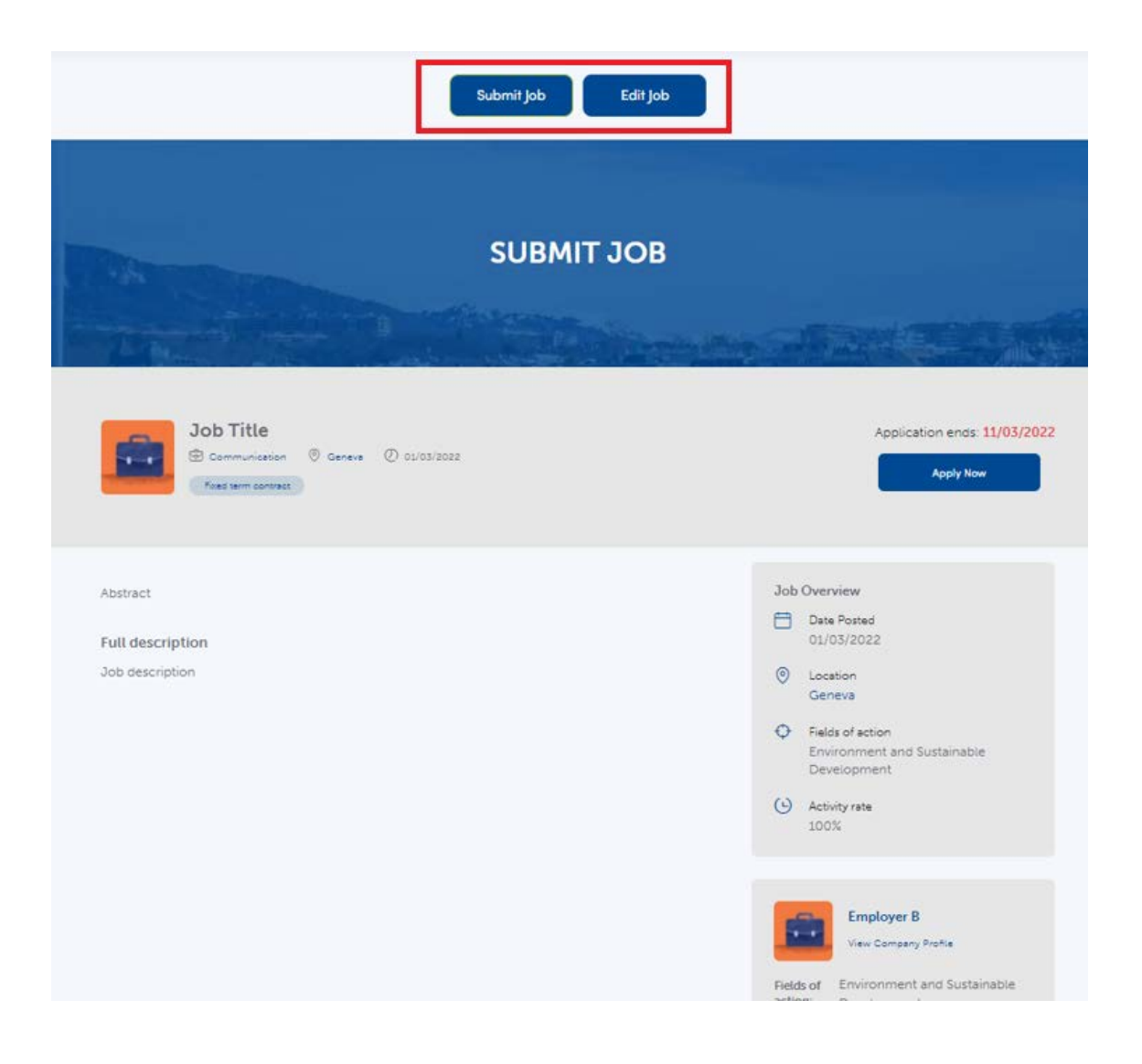

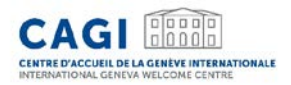

### SUBMIT A JOB OFFER

Once your job offer has successfully been submitted, the following message will appear

Thank you for submitting a job offer on the CAGI recruitment platform. The offer is currently being reviewed.

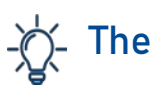

The status of your job offer will be updated from "Pending" to "Published" on your dashboard once it has been published on the recruitment platform. You will not receive any notification email.

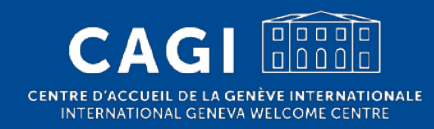

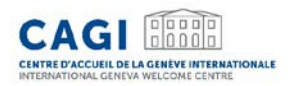

### 1. Login to your account

• Go to: <u>https://jobs.cagi.ch/login-register/</u>

#### 2. Click on "My Job Offers" on the left hand side of the screen

• This page is also available at the following link: <u>https://jobs.cagi.ch/my-jobs/</u>

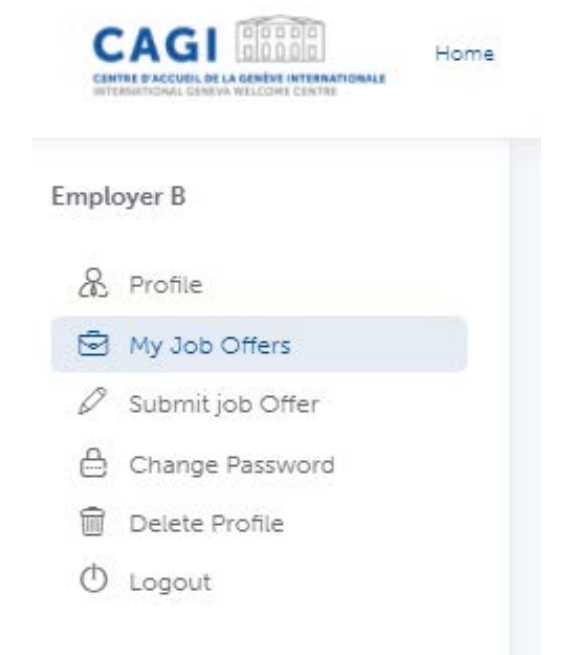

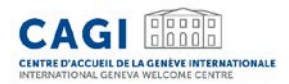

3. There you may view the status of your job offers, and edit them

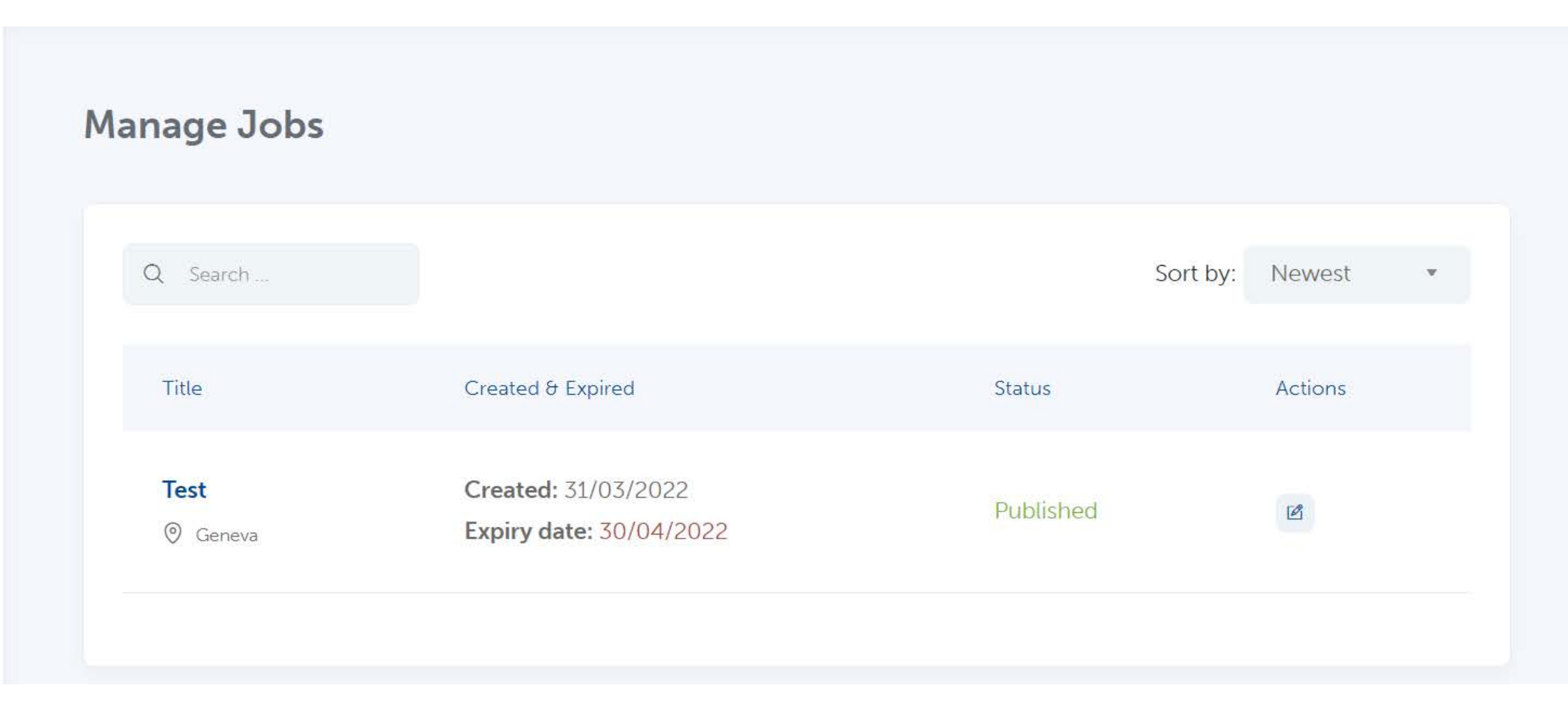

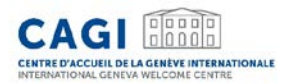

Job offers' status:

- **Preview** Job offers that have not been submitted yet
- Pending Job offers awaiting validation by CAGI
- Published Job offers that have been validated by CAGI and published on the recruitment platform
- Expired Job offers that have reached their application deadline

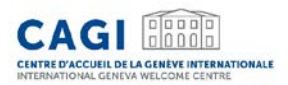

• NB: Job offers that have not been submitted will appear as "Preview". In order to submit them, please follow the following steps:

| 0002 |                     |                                            |                                                    |
|------|---------------------|--------------------------------------------|----------------------------------------------------|
|      |                     |                                            |                                                    |
|      |                     |                                            | forthy Newest                                      |
|      |                     |                                            |                                                    |
|      | Created & Express   | Status                                     | Actors                                             |
|      |                     |                                            |                                                    |
|      | Created: 15/03/2022 | Distant.                                   | 100                                                |
|      | a:                  | n Consort & Furned<br>Created : 15/03/2022 | n Consenté France Series<br>Consenté France Series |

• Click on the "continue" button

• Click on "update"

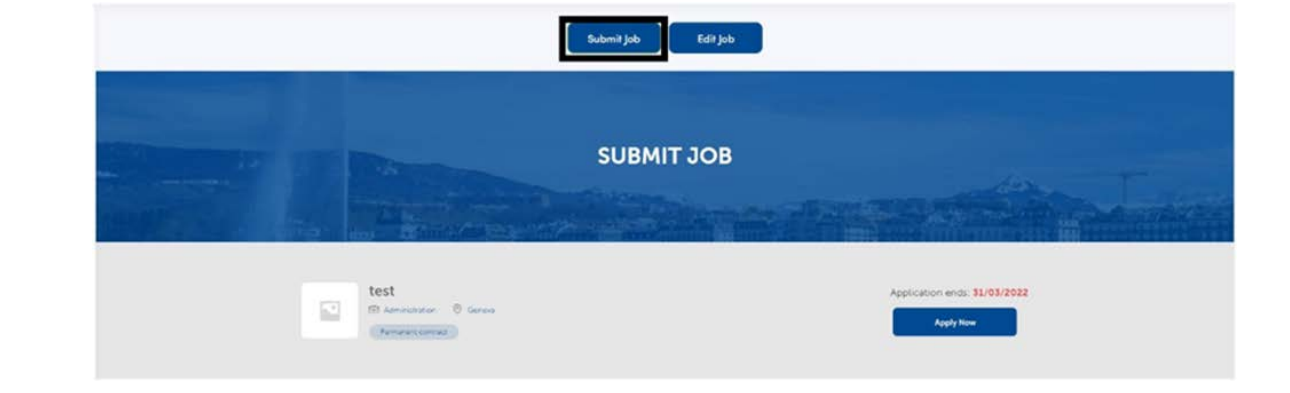

• Click on "Submit Job"

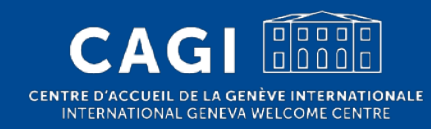

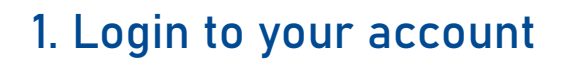

CENTRE D'ACCUEIL DE LA GENÈVE INTERNATIONALE

• Go to: <u>https://jobs.cagi.ch/login-register/</u>

#### 2. Click on "My Job Offers" on the left hand side of the screen

• This page is also available at the following link: <u>https://jobs.cagi.ch/my-jobs/</u>

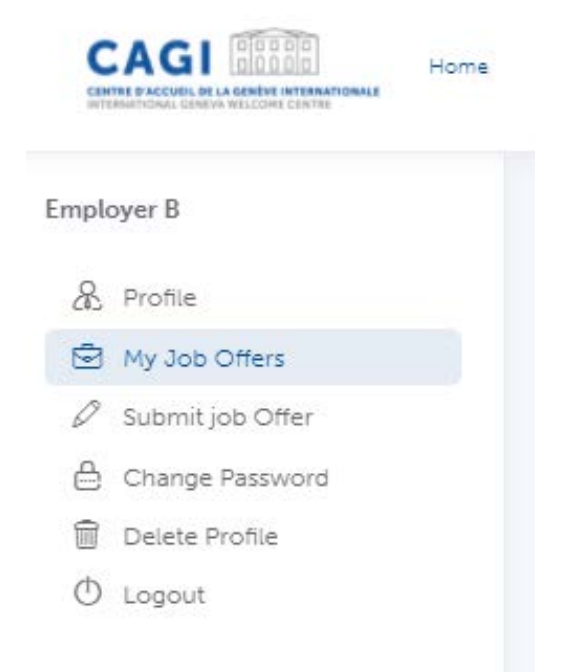

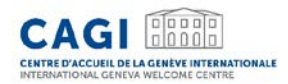

3. Choose the job offer which you want to unpublish and click on "Edit" under "Actions"

| Manage Jobs      |                                                |           |                   |
|------------------|------------------------------------------------|-----------|-------------------|
| Q Search         |                                                |           | Sort by: Newest 🔹 |
| Title            | Created & Expired                              | Status    | Actions           |
| Test<br>© Geneva | Created: 31/03/2022<br>Expiry date: 30/04/2022 | Published |                   |
|                  |                                                |           |                   |

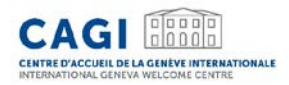

### 4. Change the field "Application deadline" at the bottom of the form to a past date

| ternationale (CAGI) |        |        |        |       |    |    |    |
|---------------------|--------|--------|--------|-------|----|----|----|
| & Profile           | Applic | cation | deadli | ne *  |    |    |    |
| 🖻 My Job Offers     | 20,    | /06/20 | 23     |       |    |    |    |
| Submit job Offer    | <      | Jun    |        | ✓ 202 | 23 | ~  | >  |
| 🗁 Change Password   | Su     | Mo     | Tu     | We    | Th | Fr | Sa |
| 前 Delete Profile    |        |        |        |       | 1  | 2  | 3  |
| 🕛 Logout            | 4      | 5      | 6      | 7     | 8  | 9  | 10 |
|                     | 11     | 12     | 20     | 21    | 22 | 23 | 24 |
|                     | 25     | 26     | 27     | 28    | 29 | 30 |    |

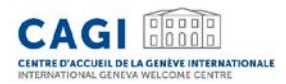

5. Click on "Update". The application deadline having now passed, the offer will automatically be unpublished from the CAGI Recruitment Platform.

| Application deadline * |
|------------------------|
|                        |
| 20/06/2023             |
| Location *             |
| Carrier                |
| Geneve                 |
| Update                 |
|                        |

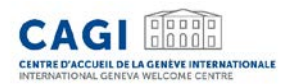

Contact

CAGI Civil Society Service Tel: 022 / 546 14 10

welcome@cagi.ch

www.cagi.ch

CagiGeneva

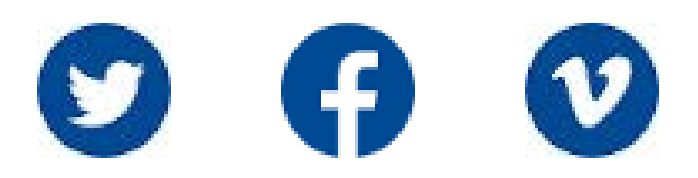